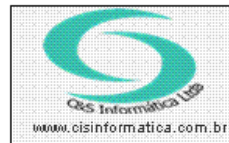

Sistemas de Gestão Empresarial SGECS Tel. 55 (0xx11) 2682-7045 / 2023-1587

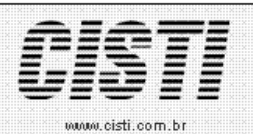

| Código:  | AT-101229                                  | Módulo:  | ATENDIMENTO |  |  |  |
|----------|--------------------------------------------|----------|-------------|--|--|--|
| Data:    | 29/12/2010                                 | Revisão: | TÉCNICA     |  |  |  |
| Assunto: | Como imprimir nota fiscal de saída e Danfe |          |             |  |  |  |

• Entrar no Sistema ATENDIMENTO COMERCIAL.

• Selecionar na barra a opção FATURAMENTO e no painel selecionar a opção IMPRIMIR NOTA FISCAL

A impressão da nota fiscal só é permitida se a mesma ainda não foi impressa.

|                |            |                | IMPRIMIR      | NOTA FISC | AL              |                            |
|----------------|------------|----------------|---------------|-----------|-----------------|----------------------------|
| Ordenagem:     | Ordenar p  | or: P          | esquisar por: |           | Coincidir:      | Pesquisar:                 |
| Decrescente 💌  | Nº da Nota | i 🔽 🛙          | Nº da Nota    | -         | início do campo | ▼ 15                       |
|                |            |                |               |           | Digite a        | iqui o conteúdo a ser pesq |
| Empresa Filial | Nº da Nota | CNPJ/CPF       | Cód. Natureza | Cód.Pgto  | cód. Vend       | edor Emissão               |
| 1 1            | 15         | 65509085000183 | 3 5 933       | 1001      | 1               | 20/07/2007                 |

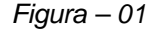

| 2 | 9/12/2010 - LAPA                                                                                                    | - IMPRIMIR NOTA                                                                                                    | FISCAL - CSFT0024        |                                                                                                    |                                           |                                                                              |                      |
|---|----------------------------------------------------------------------------------------------------|----------------------------------------------------------------------------------------------------|--------------------------|----------------------------------------------------------------------------------------------------|-------------------------------------------|------------------------------------------------------------------------------|----------------------|
|   | - Selecionar Registr<br>Código Empresa: 1                                                                                             | Código F                                                                                                    | ilial: <mark>3</mark>    | Nº da Nota Fiscal                                                                                                    | 103760                                    | CNPJ/CPF: 7                                                                  | 1925101000111        |
|   | Dador do Note Fixed   Forma Pagamento 2760   Agente Financeiro: 237   3803 BANCO BRADESCO   Vendedor: 3002   Data Emissão: 31/03/2010 |                                                                                                    |                          | Fatores Financeiros : Situação Nota: K 💌 Valor da Nota: 1.112,00<br>Natureza Operação: 5,405 VENDA MERC : ADQ TERC SUJ. SUB.TRIB.<br>da Saída: Endereço Entrega: M 💌 Endereço Cobrança: M 💌 |                                           |                                                                              |                      |
|   | Geral                                                                                                    | Cobrança                                                                                                    | Entrega                  | Transporte                                                                                                    | Descrição                                 | Faturas                                                                      | Tributação           |
|   |                                                                                                    | Mercentoria<br>Valor Total:<br>Valor de Descontos:<br>Valor da Entrada :<br>Valor da Entrada :<br>Valor de Encargos:<br>Valor Liquido: | 1.112,00<br>0,00<br>0,00 |                                                                                                    | Valor<br>Valor<br>Valor<br>Valor<br>Valor | riço)<br>Total:<br>de Descontos:<br>da Entrada :<br>de Encargos:<br>Liquido: | 0,00<br>0,00<br>0,00 |
|   |                                                                                                    |                                                                                                    |                          |                                                                                                    |                                           |                                                                              | <b>F</b>             |
|   | Imprimir nota                                                                                                    |                                                                                                    |                          |                                                                                                    |                                           |                                                                              |                      |

Figura – 02

Ao selecionar o botão imprimir nota é exibido à tela da Figura 03 onde é exibido o resumo dos valores da nota fiscal e onde deve ser selecionado o dispositivo desejado conforme os botões abaixo.

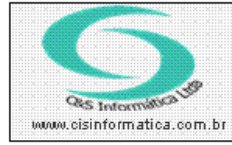

## Procedimento

Sistemas de Gestão Empresarial SGECS Tel. 55 (0xx11) 2682-7045 / 2023-1587

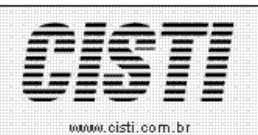

| Resumo Nota Fiscal        |          |                           |          |
|---------------------------|----------|---------------------------|----------|
| Valor da Mercadoria:      | 1.112,00 | Valor do Serviço:         | 0,00     |
| Valor do Desconto:        | 0,00     | Valor do Desconto:        | 0,00     |
| Valor de Encargos:        | 0,00     | Valor de Encargos:        | 0,00     |
| Valor de Entrada:         | 0,00     | Valor de Entrada:         | 0,00     |
| Valor Líquido:            | 1.112,00 | Nº da Nota Fiscal:        | 103760   |
|                           |          |                           |          |
| Base de Cálculo do ICMS:  | 0,00     | Valor do Frete:           | 0,00     |
| Valor do ICMS:            | 0,00     | Valor do Seguro:          | 0,00     |
| Base de Cálculo ICMS ST:  | 0,00     | Valor Depesas Acessórias: | 0,00     |
| Valor do ICMS ST:         | 0,00     | Valor Total do IPI:       | 0,00     |
| Valor Total dos Produtos: | 1.112,00 | Valor Total da Nota:      | 1.112,00 |

## VL Títulos: 0,00 igual ao VL Faturado: 0,00

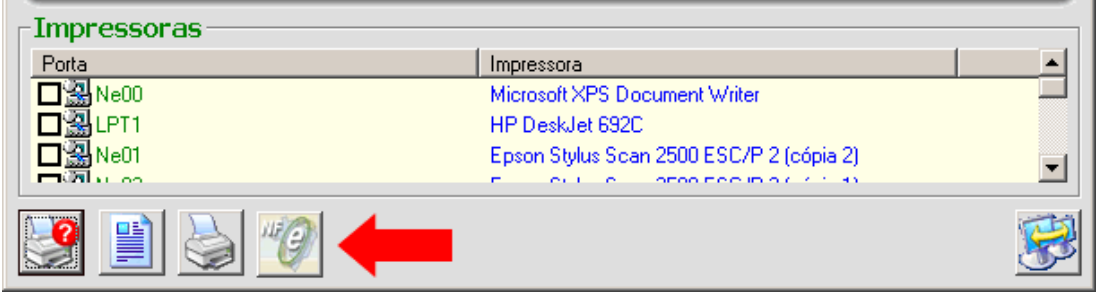

Figura – 03

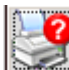

Este botão encaminha para o dispositivo físico selecionado os dados da nota fiscal para ser impressa em formulário gráfico em formato caractere texto.

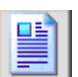

Este botão exibe na tela formulário padrão da nota onde é possível navegar pelas abas de conteúdo.

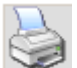

Este botão gera todo o formulário gráfico da nota e os dados de conteúdo em formato padrão. O formulário é exibido na tela em crystal reports e pode ser impresso como desejar. O titulo do formulário de Controle Interno e não tem a função de substituir o formulário fiscal da nota.

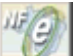

Este botão carrega o programa que gera o arquivo NFe no formato XML, a seguir permite imprimir o DANFE e enviar o arquivo XML por email ao cliente.